附件 5

## 沈阳市科技创新平台网上申报操作指南

## 一、登录沈阳政务服务网

进入沈阳政务服务网(<u>http://zwfw.shenyang.gov.cn/</u>), 注册并登陆后,点击"法人办事"。

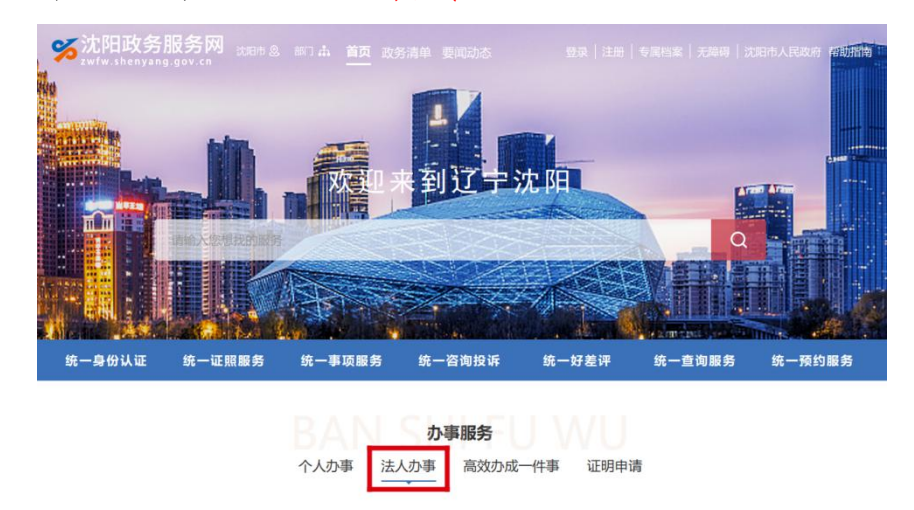

点击"按部门"、"市科技局",选择申报的平台类型。

| 首页     | 个人办事     | 法人力事 医务指南 力件公示 告知承诺公示                             |
|--------|----------|---------------------------------------------------|
| 我要办    |          | 口在线力理事项 请给人关键字 数                                  |
| 按主题    | 按部门      | 为您匹配到以下事项: 金部 行政暗认 其他权力                           |
| 市新闻出版局 | 市发改委     | 技术合同认定登记                                          |
| 市教育局   | 市科技局     | 职权类型:行政确认 实施主体: 沈阳市科学技术局                          |
| 市工信局   | 市民宗局     |                                                   |
| 市公安局   | 市民政局     | 省科学技术普及基地认定                                       |
| 市司法局   | 市财政局     | 职役类型:其他行政权力 实施主体:沈阳市科学技术局                         |
| 市自然资源局 | 市生态环境局   |                                                   |
| 市房产局   | 市建设局     | 市级技术创新中心认定                                        |
| 市交通局   | 市水务局     |                                                   |
| 市农业农村局 | 市商务局     | 市级重点实验室认定                                         |
| 市文旅局   | 市卫健委     | 职权类型:其他行政权力 实施主体: 沈阳市科学技术局                        |
| 市应急局   | 市市场监管局   |                                                   |
| 市体育局   | 市地方金融管理局 | 沈阳市科普基地认定                                         |
| 市人防办   | 市执法局     | 职权类型:其他行政权力 实施主体:沈阳市科学技术局                         |
| 市大数据局  | 市医保局     |                                                   |
| 市人社局   | 市公积金中心   | 次阳市临床医学研究中心批建 ><br>即70世形: 其始行政攻力 实际主体: 计印序科学技术局 > |
| 市气象局   | 市残联      | accordent action actions activities activities    |

## 点击"申报",跳转至沈阳市科技创新管理平台。

| 首页       | 个人办                | r /                                | 法人办事                                                                                                    | 一件事                                       | 服务指南        | 办件公示   | 告知承诺公示                   |
|----------|--------------------|------------------------------------|----------------------------------------------------------------------------------------------------|-------------------------------------------|-------------|--------|--------------------------|
|          |                    |                                    |                                                                                                    |                                           |             |        |                          |
|          | ■ 市级<br>か理类<br>事项編 | <b>技术创新</b><br>型:承诺件<br>号: 1121010 | 新中心认为<br>初次<br>初次<br>初次<br>初<br>の<br>の<br>の<br>の<br>の<br>の<br>の<br>の<br>の<br>の<br>、<br>の<br>、<br>の<br>の<br>、<br>の<br>、<br>の<br>、<br>の<br>、<br>の<br>、<br>の<br>の<br>の<br>、<br>の<br>の<br>の<br>の<br>の<br>の<br>の<br>の<br>の<br>の<br>の<br>の<br>の | <b>定 国</b><br>E:法定本级行使<br>321100601700001 |             |        | 咨询   收藏     评价   预约   申报 |
| 基本信息 告知承 | 诺申请条件              | 申请材                                | 料 办理流科                                                                                                    | 星 办理环节 特殊环节                               | 5 收费情况 中介服务 | 审批结果   | 救济途径  常见问题  办件公示         |
| 🔛 基本(    | 言息                 |                                    |                                                                                                    |                                           |             |        |                          |
| 事项名      | 称                  | 市级技术创                              | 新中心认定                                                                                                    |                                           | 业务名称        | 市级技术创新 | 府中心认定                    |
| 事项编      | 码                  | 11210100                           | 001583463F3                                                                                                    | 21100601700001                            | 权力来源        | 法定本级行使 | ŧ                        |
| 职权类      | 型                  | 其他行政权                              | カ                                                                                                    |                                           | 行使层级        | 地市级    |                          |
| 办理类      | 型                  | 承诺件                                |                                                                                                    |                                           | 服务对象及领域     | 法人     |                          |
| 法定时      | 限                  | 51个工作日                             | 1                                                                                                    |                                           | 承诺时限        | 5个工作日  |                          |
| 期限说      | 明                  | 专家评审、                              | 公示不计入承                                                                                                    | 若期限                                       |             |        |                          |
| 审批依      | 据                  | 沈阳市工程                              | 技术研究中心                                                                                                    | 管理办法                                      |             |        |                          |
| 若弹出      | 出以7                | ~提;                                | 示,                                                                                                    | 点击"前                                      | 往登录"        | 后再     | 手次点击"申报                  |
| 您尚涉      | 未登录                |                                    |                                                                                                    |                                           |             |        | ×                        |

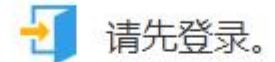

o

登录及注册问题请咨询辽宁省统一身份认证平台, 咨 间电话8890(0)000。

前往登录 关闭

## 二、跳转至沈阳市科技创新管理平台

(一) 单位用户校验

跳转至沈阳市科技创新管理平台后,将出现以下两种情况:

1. 校验通过

若弹出以下界面,说明沈阳市科技创新管理平台系统检测到 单位信息,阅读提示信息后点击链接或等待自动跳转。

| ✔ 单位校验成功!                                                                                                    |
|----------------------------------------------------------------------------------------------------|
| <ul> <li>检测到您的单位已存在,可直接进入这四击科技创新管理平台!</li> <li>进入沈阳市科技创新管理平台后点击"项目申报用户管理"下的"申报用户查看"即可查看是否存在符合要求的项目申报人!</li> <li>若存在相关负责人,可直接通知该负责人进入沈阳市科技创新管理平台进行项目申报操作!</li> <li>若不存在相关负责人,可通知相关负责人进入沈阳市科技创新管理平台用户申请页面 (zp.kjj.shenyang.gov.cn/webManage_zc.do) 进行项目用户的申请!</li> </ul> |
| <u>立即进入</u> 24秒后自动进入                                                                                                    |

2. 校验未通过

若弹出以下界面,说明沈阳市科技创新管理平台系统未检测 到单位信息,需完善所有带红色星号信息并点击"提交"。

| 用户校望             | User validation                                      |  |
|------------------|------------------------------------------------------|--|
| :凡前方标注"的项档为必填 (8 | 如果信息双主文章,满刀时更所信息,否则会亲相信中国项目,始终,成果是它们开关场。)            |  |
|                  | *# 42 ± 8       ************************************ |  |

提交成功后,会跳转至以下界面,阅读提示信息后点击链接

或等待自动跳转。

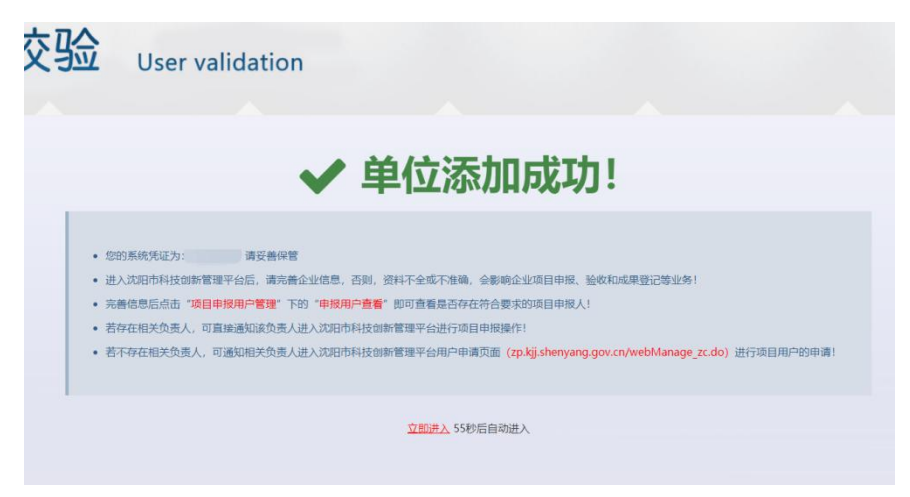

(二)单位资料更新及备案

进入沈阳市科技创新管理平台后,若出现以下提示,说明该 单位账号未更新全部资料。

| 重要提示<br>当前   | ₹:<br>前账号尚未更新单位  | 立全部资料,账号功 |
|--------------|------------------|-----------|
| 能受限,<br>可使用全 | 请更新单位资料、<br>部功能! | 进行单位备案,方  |
|              |                  | 11。后可提作   |

点击"用户资料管理"、"资料修改"完善各项信息,所有界 面应变为绿色对勾。

| 🤮 沈阳市科技创新管理平台 |                      |                      |                  |        |          |     |
|---------------|----------------------|----------------------|------------------|--------|----------|-----|
| 👂 emploision  | ○ 首页 / 用户资料管理 / 资料修改 |                      |                  |        |          |     |
| ▶ 通知公告及信息提示   | ♥单位概况 ♥单位概况 ♥単位人员    | )企业单位信息 📀 企业年度经济概况 📀 | 人员概况 🛛 📀 成果及产出汇总 | 🕑 证明材料 |          |     |
| ☑ 用户资料管理 □    | 单位基本信息               |                      |                  |        |          |     |
| - 资料修改        | * 单位名称               | 605529C11            |                  |        | * 是否独立法人 |     |
| - 始始修改        | * 统一社会信用代码           | 74082877-0           |                  |        | * 注册地所在区 | 245 |
| · 项目申报用户管理 🛛  | * 通讯地址               | 建用市 42区 42基 42号      |                  |        | * 邮政编码   | -   |

点击"用户资料管理"、"单位备案",查看单位是否已经备案。如提示"您的单位已备案",此处无需操作;如果提示"您的单位尚未备案",需在此页上传"备案书"。

|                                                            |   | 首页/用户资料管理/单   | 2位备案       |            |                        |             |         |               |      |
|------------------------------------------------------------|---|---------------|------------|------------|------------------------|-------------|---------|---------------|------|
| ♥ 通知公告及信息提示                                                |   | 单位备案          |            |            |                        |             |         |               |      |
| ③ 用户资料管理                                                   | ⊜ | 上传文件: * 文件尺寸: | 小于 5MB,可选文 | (件类型: .pdf | (备案书模板下载)              |             |         |               |      |
| <ul> <li>- 资料修改</li> <li>- 密码修改</li> <li>- 单位备案</li> </ul> |   | 选择文件          |            | 提示:您的单位    | :已经备案!如需更新1<br>未选择任何文件 | 备案书请重新选择文件并 | 上传。     |               |      |
| 🚠 项目申报用户管理                                                 | ۲ |               |            |            |                        |             |         |               |      |
| • 科技评审专家管理                                                 | ⊕ |               |            |            |                        |             |         | <b>土</b> 上传文件 | ★取 消 |
| □ 指南建议征集管理                                                 | ۲ |               |            |            |                        | 信息          |         | ×             |      |
| 🗞 科技计划项目管理                                                 | æ |               |            |            |                        |             | 您的单位已经备 | [案]           |      |
| 市级科技创新平台管理                                                 | ⊕ |               |            |            |                        |             |         | 确定            |      |
| 部型研发机构管理                                                   | æ |               |            |            |                        |             |         | HIGHE         |      |

(三)申报用户申请

单位资料更新完成后,点击"项目申报用户管理"、"申报用 户查看",查看是否存在符合要求的项目申报人。

| 🤮 沈阳市科技创新管          | 理平台 |          |               |       |         |      |          |                     |
|---------------------|-----|----------|---------------|-------|---------|------|----------|---------------------|
| <b>1</b> 629測试单位111 |     | 首页/项目申报  | 用户管理 / 申报用户查着 |       |         |      |          |                     |
| ♥ 通知公告及信息提示         |     | 囲 申报用户查看 |               |       |         |      |          |                     |
| 用户资料管理              | ۲   | 密码重置     |               | 用户账户: | 请输入用户账户 |      | 姓名: 话输入姓 | 2                   |
|                     | 8   | 选择       | 用户账户          | 姓名    | 审核状态    | 登录状态 | 资料完善情况   | 操作                  |
| - 申报用户查看            | -   |          |               |       | 通过      | 已启用  | 已完善      | ●禁止登陆 ● 允许登陆 ■资料管理  |
|                     |     |          |               |       | 通过      | 已启用  | 已完善      | ●禁止登陆 ● 允许登陆 ■ 资料管理 |
| 帮 科技计甲专家官場          | E   |          |               |       | 申请      | 已禁用  | 已完善      | ●禁止登陆 ● 允许登陆 ● 资料管理 |
| 指南建议征集管理            | ⊞   |          |               |       | 申请      | 已禁用  | 已完善      | 自禁止登陆 』介允许登陆 國资料管理  |
| 🗞 科技计划项目管理          | ⊞   |          |               |       | 申请      | 已禁用  | 已完善      | ●禁止登陆 ● 允许登陆 ■ 资料管理 |

若存在项目申报人,可直接使用该申报人账号进入沈阳市科 技创新管理平台进行平台申报。

若不存在项目申报人,可进入沈阳市科技创新管理平台用户 申请界面(<u>http://zp.kjj.shenyang.gov.cn/webManage\_zc.do</u>)进 行申请,具体流程如下:

进入沈阳市科技创新管理平台用户申请界面,点击"项目注

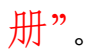

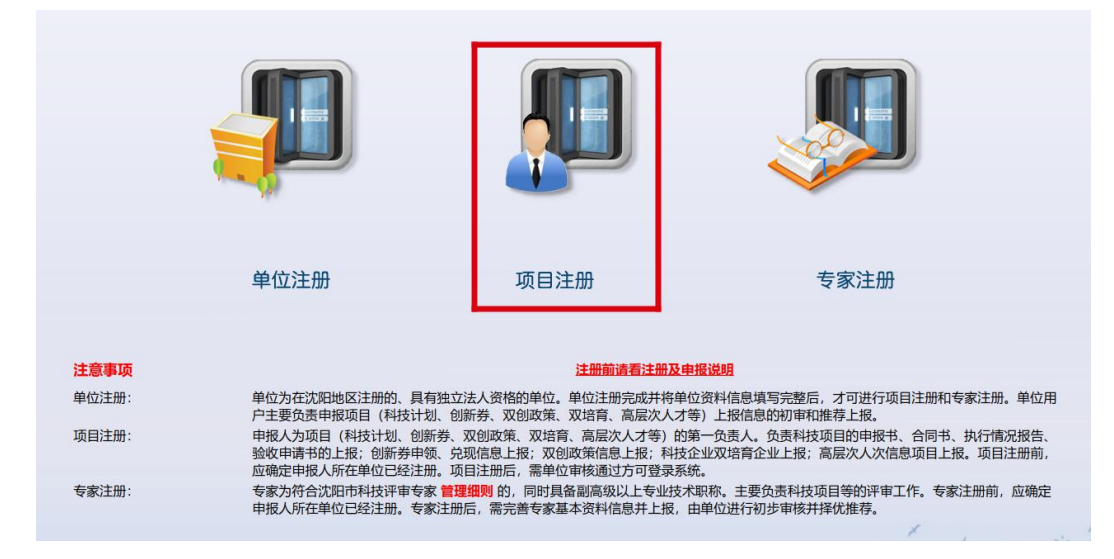

完善注册信息后,即可登录沈阳市科技创新管理平台进行平 台申报。

| XX1UJ入干<br>欢迎注册成为本系统会员<br>1.系统注册信息 | Welcome to regi<br>, 如果已有账户,请 Welcome to region<br>2.个人基本信息 | ister<br>3.注册成功                   |                                       |
|------------------------------------|-------------------------------------------------------------|-----------------------------------|---------------------------------------|
| E: 凡前方标注"的项均为必填                    | (用户信息清填写项目负责人信息,若提示信息中没有                                    | 每您所在的单位,请先进行单位注册)                 |                                       |
|                                    | *所在单位                                                       |                                   |                                       |
|                                    | *用户名                                                        |                                   |                                       |
|                                    | *密 码                                                        | 2 项目注册或专家注册前,请先确认即所在单位已经<br>成功注册! |                                       |
|                                    | "确认密码                                                       | 8487                              |                                       |
|                                    |                                                             |                                   |                                       |
|                                    |                                                             | <b>₩</b>                          | · · · · · · · · · · · · · · · · · · · |

(四)申报用户信息完善

申报用户登录后,点击"用户资料管理"、"资料修改",完 善账号信息后点击"保存"。

| 👂 中报人                                 |   | 首页:用户资料管理:资料修改           |   |                          |  |
|---------------------------------------|---|--------------------------|---|--------------------------|--|
| 🏳 通知公告及信息提示                           |   | 用户信息完善                   |   |                          |  |
| 用户资料管理                                | Θ | • 用户账号                   |   |                          |  |
| - 資料修改                                | 4 | • 真实姓名                   |   | • 所学专业                   |  |
| 一 密码维改                                |   | • 性别                     | ~ | •从事专业                    |  |
| 科技评审专家管理                              | • | • 出生日期                   |   | •从事领域                    |  |
| 2 指南建议征集管理                            |   | • 政治面貌                   | ~ | <ul> <li>最高学历</li> </ul> |  |
|                                       | E | 民族                       |   | • 办公电话                   |  |
| · ··································· |   | • 证件类型                   | ~ | * 手机                     |  |
| 科技人才項目管理                              | • | <ul> <li>证件号码</li> </ul> |   | 住宅电话                     |  |
| f 中青年创新支持计划                           | œ | • 职务                     |   | * 前拍                     |  |
| 1 科普基地认定                              |   | 职务等级                     | ~ | <ul> <li>通讯地址</li> </ul> |  |
| A 市级创新创业载体备来                          | ۲ | • 眼柿                     | ~ | • 邮政编码                   |  |
| 创新驱动助力示范回                             |   | • 毕业院校                   |   |                          |  |
| 市级技术转移机构备案                            | ۲ | • 个人介绍(300字以内)           |   |                          |  |
| 0 产业技术联盟备案管理                          | æ |                          |   |                          |  |
| 🖁 人才团队引育专项                            |   |                          |   |                          |  |
| 3 科技成果转化中试基地                          | • |                          |   |                          |  |
| ₽ 科技成果转化人才专项                          | ۲ |                          |   |                          |  |
| 星创天地备案                                |   |                          |   | 67                       |  |
| 董大科技创新活动专项                            | ۲ |                          | 5 | LANT .                   |  |

(五)项目申报

申报用户进入沈阳市科技创新管理平台后,点击"市级科技 创新平台"、"平台认定申请"、"平台认定"。

| 9 | 申报人        |   | ☎ 首页 / 市级科技创 | 新平台管理 / 平台认定申请 |      |      |         |      |     |
|---|------------|---|--------------|----------------|------|------|---------|------|-----|
|   | 通知公告及信息提示  |   | 冊 平台认定申请     |                |      |      |         |      |     |
| đ | 用户资料管理     | ⊞ | 平台认定         |                |      | 流水号: | 请输入流水号码 |      |     |
| ÷ | 科技评审专家管理   | ⊞ | 流水号          | 平台名称           | 技术领域 | 审批进度 | 所在区县    | 分管处室 | 分管人 |
|   | 指南建议征集管理   | ⊕ | S240001      |                | 人工智能 | 认定草稿 | 皇姑区     | 高新处  |     |
| 2 | 9 科技计划项目管理 | Ð | J220011      |                | 测试领域 | 认定上报 | 皇姑区     | 社发处  |     |
| * | 市级科技创新平台管理 | Θ | 共1页/共2条数据    |                |      |      |         |      |     |
| ŀ | 平台认定申请     |   |              |                |      |      |         |      |     |
| - | 绩效评价数据填报   |   |              |                |      |      |         |      |     |
|   | 新型研发机构管理   | ⊞ |              |                |      |      |         |      |     |

弹出以下界面后,选择平台类别并逐项完善平台认定申请表 信息。

| 台类别                                                             | - 2                                                      |
|-----------------------------------------------------------------|----------------------------------------------------------|
| :: 申报对象为符合市级科技创新平台管理办法建设主体<br>校、院所(包括转制的科研院所)申报认定重点实验3<br>研究中心。 | 本要求的高校、院所、企业、医疗机构等创新主体。其中,<br>室,企业申报认定技术创新中心,医疗机构申报认定临床I |
| 平台类别                                                            |                                                          |
| 平台类别<br>请选择-                                                    | ~                                                        |
| 平台类别<br>-请选择-<br>-请选择-                                          | ~                                                        |
| 平台类别<br>-请选择-<br>-请选择-<br>市重点实验室                                | ~                                                        |
| 平台类别<br>-请选择-<br>-请选择-<br>市重点实验室<br>市技术创新中心                     | ~                                                        |

| 🚺 申报人       |   | € 首页/市级                 | 科技创新平台管理 | / 平台认定申请 |        |        |         |        |        |  |  |
|-------------|---|-------------------------|----------|----------|--------|--------|---------|--------|--------|--|--|
| ▶ 通知公告及信息提示 |   | ●基本情况                   | ◎ 负责人情况  | ♥ 平台情况   | 🕑 人员情况 | ◎ 科研情况 | 😳 成果及效益 | 〇 开放服务 | 🖸 附件情况 |  |  |
| ☑ 用户资料管理    | ⊞ | 平台认定申请表                 |          |          |        |        |         |        |        |  |  |
| 🛉 科技评审专家管理  | ⊕ | <ul> <li>基本信</li> </ul> | 息        |          |        |        |         |        |        |  |  |
| 🛄 指南建议征集管理  | ⊞ |                         |          |          |        |        |         |        |        |  |  |
| 🗞 科技计划项目管理  | ⊞ | 半台名称                    |          |          |        |        | 平台类     | 砌      |        |  |  |
| 🜲 市级科技创新平台管 |   | 技术领域                    |          |          |        | → 組建方式 |         |        |        |  |  |
| 平台认定申请      |   | 联系人                     |          |          |        | 联系电话   |         |        |        |  |  |
| - 绩效评价数据填报  |   | 传真                      |          |          |        |        | 通讯地     | 址      |        |  |  |
| 18 新型研发机构管理 | ⊕ | E-mail                  |          |          |        |        | 网址      |        |        |  |  |

全部信息填写完毕且所有界面变为绿色对勾后点击"上报", 填报信息经单位账号审核通过后提交至区、县(市)科技行政管 理部门。

| 🚺 申报  | ٨.       |   | 首页 市级科技创新      | 所平台管理 / 平台认定申请 |      |      |         |      |     |             | 0                   |  |  |
|-------|----------|---|----------------|----------------|------|------|---------|------|-----|-------------|---------------------|--|--|
| 1 通知  | 公告及信息提示  |   | 冊 平台认定申请       |                |      |      |         |      |     |             |                     |  |  |
| ☑ 用户  | 资料管理     | ⊕ | 平台认定           |                |      | 流水号: | 请输入流水号码 |      | 平   | 台名称: 话轴入平台名 | (約)<br>查询           |  |  |
| 🛉 科技  | 汗中专家管理   | Ð | 流水号            | 平台名称           | 技术领域 | 审批进度 | 所在区县    | 分管处室 | 分管人 | 是否完整        | 操作                  |  |  |
| 🖵 指南  | 建议征集管理   | ⊕ | S240001        |                | 人工智能 | 认定草稿 | 皇姑区     | 高新处  |     | 香           | ✔ 上报 Ø 修改 ★ 删除 Q 直看 |  |  |
| 🚷 科技  | 计划项目管理   | Ð | J220011        |                | 测试锁域 | 认定上报 | 皇姑区     | 社发处  |     | 문           | 风空町                 |  |  |
| ♣ 市级  | 科技创新平台管理 | 8 | <b>科·苏利洛集團</b> |                |      |      |         |      |     |             |                     |  |  |
| - #81 | 从定申请     |   |                |                |      |      |         |      |     |             |                     |  |  |